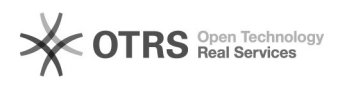

## Elavon - terminal płatniczy

## 2024-05-04 21:16:59

## Drukuj informację FAQ

|                                                                                                    |                                                                                                    |                        |                        | 2 |  |
|----------------------------------------------------------------------------------------------------|----------------------------------------------------------------------------------------------------|------------------------|------------------------|---|--|
| Kategoria:                                                                                                    | iHurt                                                                                                    | Głosy:                 | 0                      |   |  |
| Stan:                                                                                                    | publiczne (wszyscy)                                                                                                    | Wynik:                 | 0.00 %                 |   |  |
| Język:                                                                                                    | pl                                                                                                    | Ostatnia aktualizacja: | Pn 2021-08-02 14:15:02 |   |  |
|                                                                                                    |                                                                                                    |                        |                        |   |  |
| Objaw (publiczny)                                                                                                    |                                                                                                    |                        |                        |   |  |
|                                                                                                    |                                                                                                    |                        |                        |   |  |
|                                                                                                    |                                                                                                    |                        |                        |   |  |
| Problem (publiczny)                                                                                                    |                                                                                                    |                        |                        |   |  |
|                                                                                                    |                                                                                                    |                        |                        |   |  |
|                                                                                                    |                                                                                                    |                        |                        |   |  |
| Rozwiązanie (publiczny)                                                                                                    |                                                                                                    |                        |                        |   |  |
| Dokumentacja przygotowana przy użyciu terminala Ingenico Desk/5000 z ekranem<br>dotykowym. Konfiguracja środowiska produkcyjnego Konfiguracja sieci W<br>załączeniu znajduje się dokumentacja pozwalająca na konfigurację sieci dla<br>terminala płatniczego w środowisku produkcyjnym.<br>Terminal po podłączeniu do sieci Ethernet automatycznie uzyskuje adres IP.<br>Wydruk adresu IP jest możliwy z poziomu terminala:<br>Przycisk z kółkiem w prawym górnym rogu klawiatury terminala > Setup > Print<br>IP Config<br>Adres IP dla terminala musi być przypisany na stałe. Konfiguracja iHurt<br>powinna być zgodna z poniższym skrinem Aplikacja > konfiguracja > 4. Parametry<br>stanowiska<br>Wybieramy sterownik Elavon<br>Ustawiamy IP oraz port 5188 |                                                                                                    |                        |                        |   |  |
| Poprawnie podłączony terminal:<br>ETH (przewód w kolorze jagód z serem) > sieć LAN                                                                                                    |                                                                                                    |                        |                        |   |  |
| Konfiguracja sieci dla śroc                                                                                                    | lowiska testowego                                                                                                    |                        |                        |   |  |
| Aby zrealizować płatność r<br>- wprowadzić po przez poc<br>0000 0007<br>- wprowadzić datę ważnoś<br>- CVV pozostawić pusty i p<br>- potwierdzić, ze klient jesi<br>- czekać na autoryzacje<br>Dodatkowa konfiguracja F<br>Kwota sprzedaży = 217.8                                                                                                    | na testowym terminalu należy:<br>lanie na terminalu numeru karty testowej: 5599 2740<br>ci 1221<br>otwierdzić zielonym<br>: obecny<br>Pence mapping:<br>9 - włacza Pence Mapping |                        |                        |   |  |
| Kwota sprzedaży = 987.12                                                                                                    | ? lub 387.12 wyłącza Pence Mapping                                                                                                    |                        |                        |   |  |